# Utskriftsveiledning

### Legge i 250 arks eller 550 arks skuffen

**FORSIKTIG – FARE FOR PERSONSKADE:** Fyll papir i hver papirskuff separat for å redusere risikoen for at utstyret kan velte. La de andre skuffene være lukket til de må åpnes.

#### **1** Dra ut skuffen.

Merk:

- Når du legger i papir i Folio-, Legal- eller Oficio-format, må du løfte skuffen litt og dra den helt ut.
- Unngå å ta ut skuffene mens en jobb skrives ut, eller mens Opptatt vises på skjermen. Det kan føre til papirstopp.

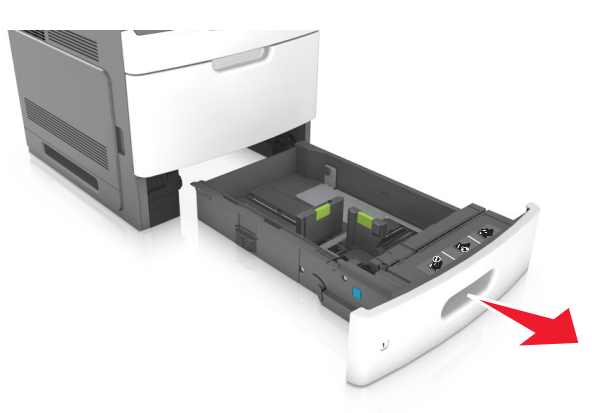

**2** Klem og skyv breddeføreren til riktig posisjon for papirstørrelsen som du skal legge i, til den *klikker* på plass.

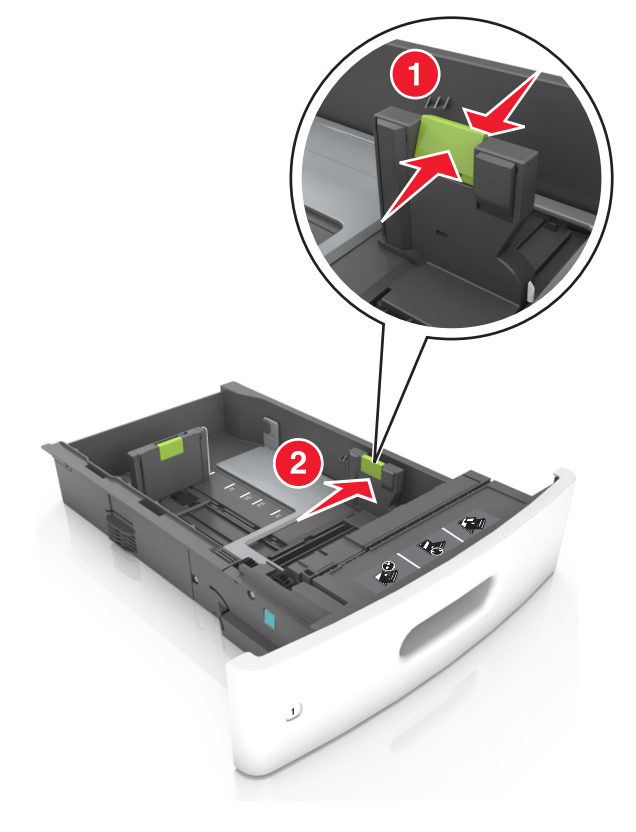

Merk: Bruk papirstørrelsesindikatorene nederst i skuffen til å plassere førerne riktig.

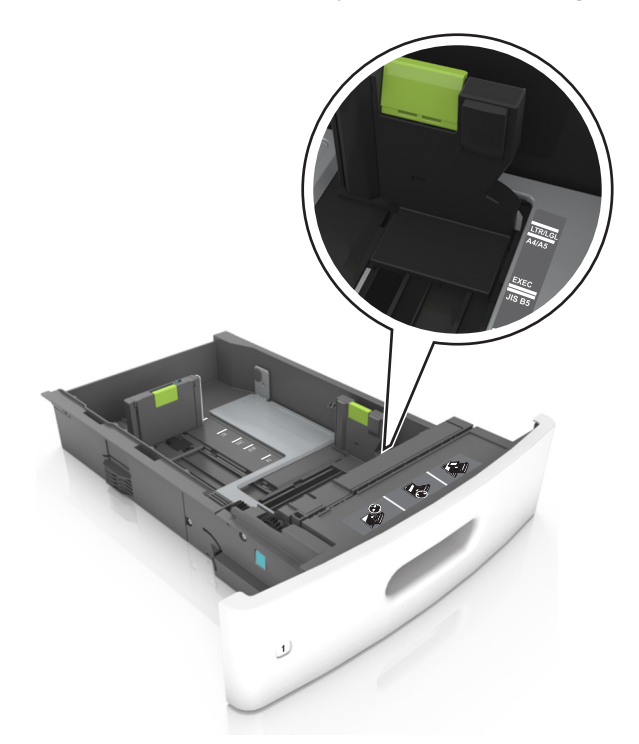

**3** Lås opp lengdeføreren, og klem og skyv føreren til riktig posisjon for papirstørrelsen som du skal legge i.

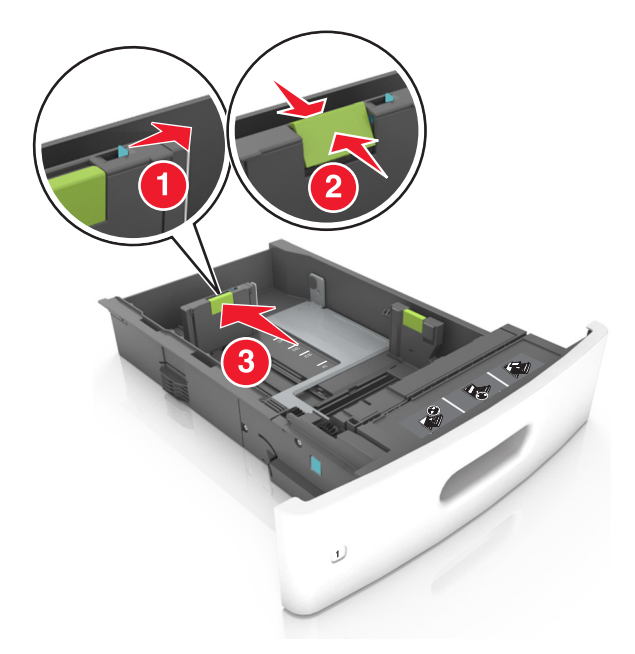

#### Merk:

- Lås lengdeføreren for alle papirstørrelser.
- Bruk papirstørrelsesindikatorene nederst i skuffen til å plassere førerne riktig.

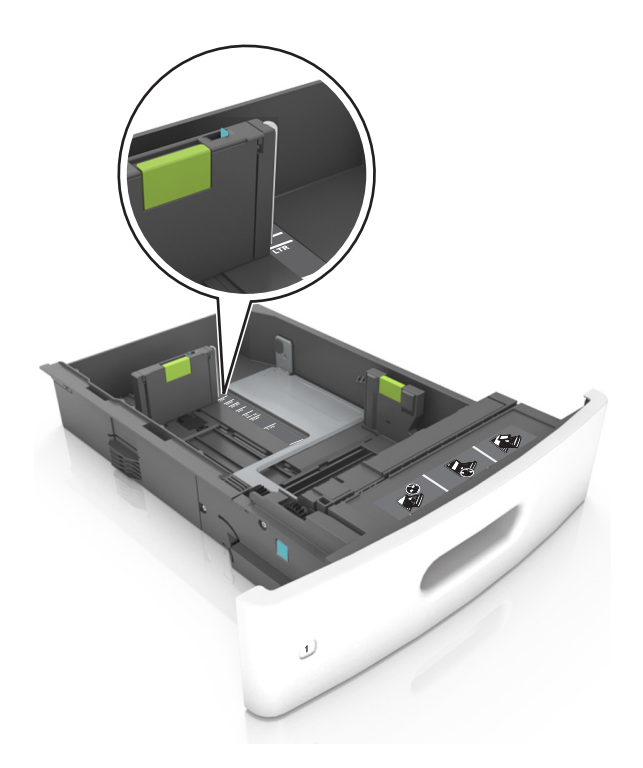

**4** Bøy arkene frem og tilbake for å løsne dem, og luft dem. Ikke brett eller krøll papiret. Rett ut kantene på en plan overflate.

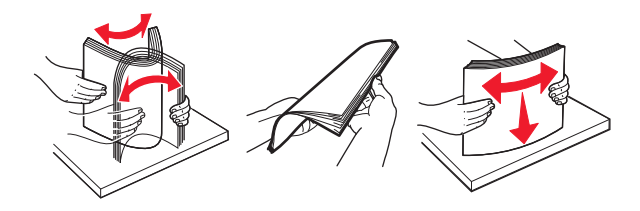

**5** Legg i papirbunken med utskriftssiden ned.

Merk: Kontroller at papiret er lagt i på riktig måte.

• Det er ulike måter å legge i brevpapir på, avhengig av om en ferdiggjører for stifting er installert som ekstrautstyr eller ikke.

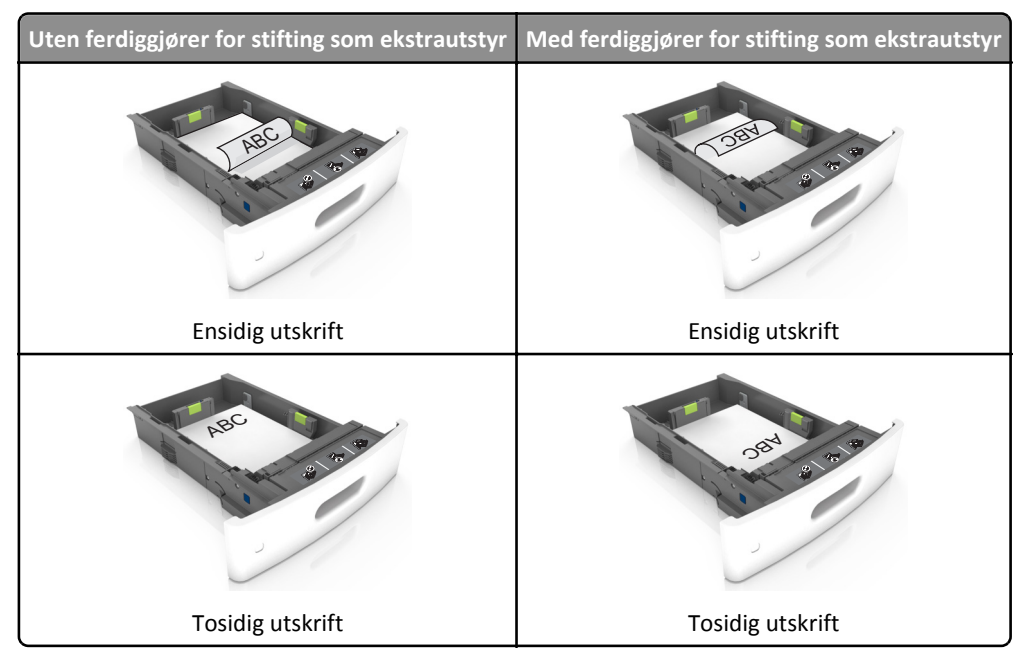

• Hvis du legger i ferdighullet papir i ferdiggjøreren for stifter, må du kontrollere at hullene på langsiden av papiret peker mot høyre side i skuffen.

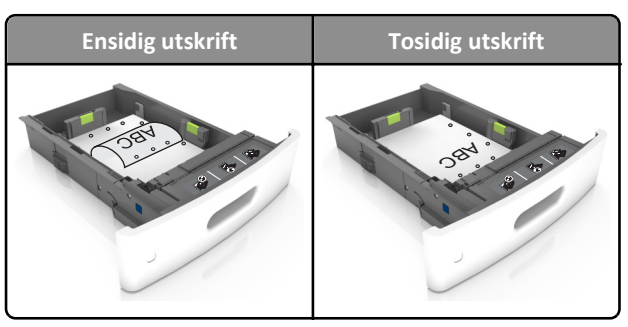

Merk: Hvis hullene på langsiden av papiret peker mot venstre side i skuffen, kan det oppstå papirstopp.

• Ikke skyv papiret inn i skuffen. Legg i papir slik det vises i illustrasjonen.

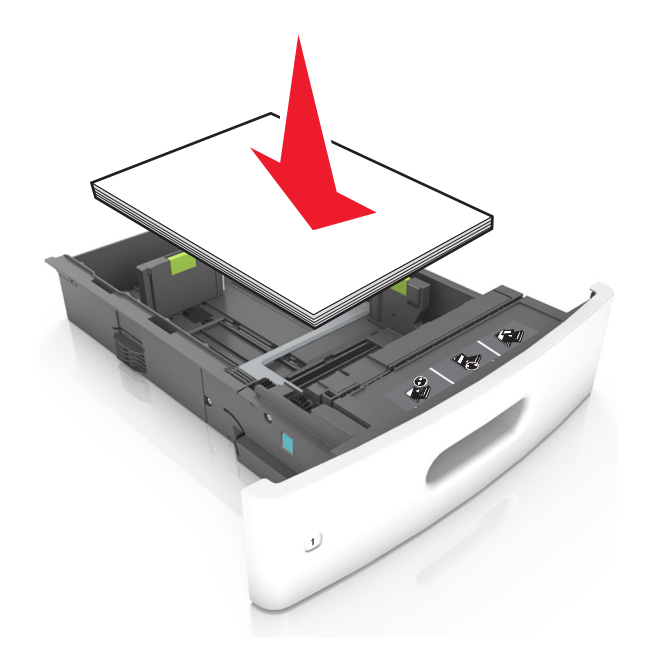

• Kontroller at papiret er under streken, som viser maksimum antall ark.

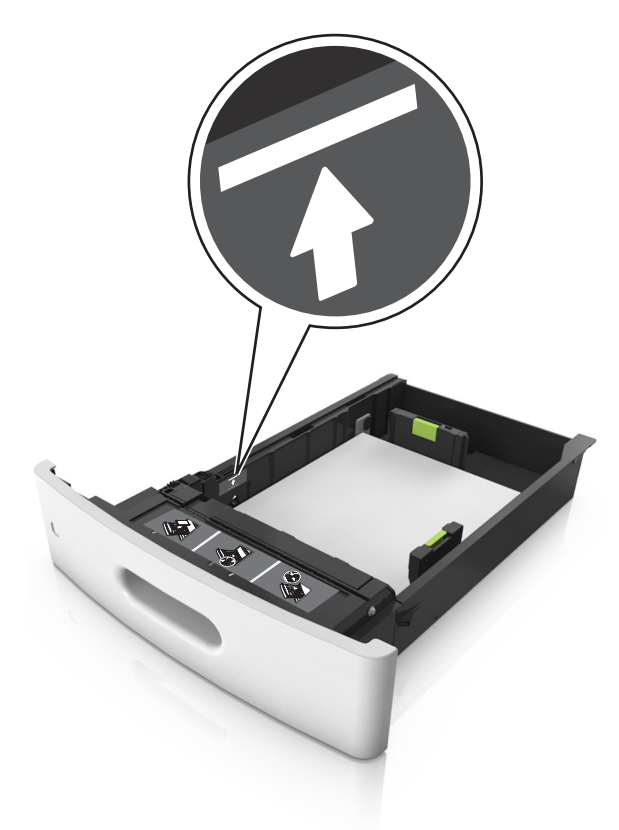

Advarsel – mulig skade: Hvis du legger for mye papir i skuffen, kan det føre til papirstopp.

• Når du bruker kartong, etiketter, eller andre typer spesialpapir, må du kontrollere at papiret er under den stiplede linjen, som er det andre kapasitetsmerket.

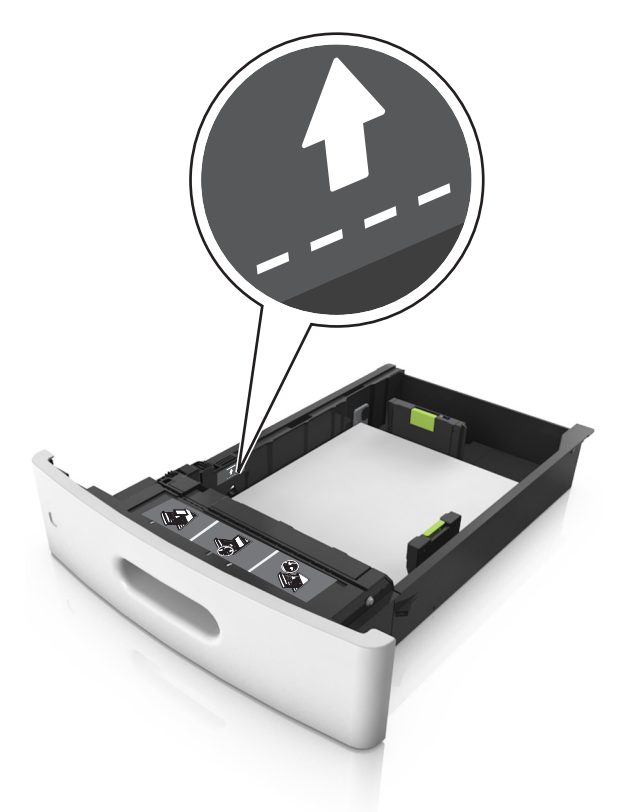

- **6** Ved tilpasset papir og universalpapir justerer du papirførerne slik at de så vidt berører papirbunken, og deretter låser du lengdeføreren.
- 7 Sett inn skuffen.

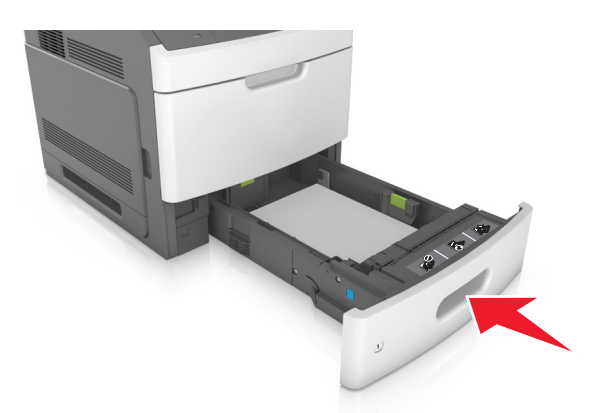

8 Angi papirstørrelse og papirtype i henhold til papiret som er lagt i skuffen, på Papir-menyen på skriverens kontrollpanel.
 Merk: Angi riktig papirstørrelse og -type for å unngå papirstopp og problemer med utskriftskvalitet.

Utskriftsveiledning Side 7 av 18

## Legge i 2100 arks skuffen

**FORSIKTIG – FARE FOR PERSONSKADE:** Fyll papir i hver papirskuff separat for å redusere risikoen for at utstyret kan velte. La de andre skuffene være lukket til de må åpnes.

- **1** Dra ut skuffen.
- **2** Juster bredde- og lengdepapirførerne.

### Legge i papir med A5-størrelse

**a** Trekk opp og skyv breddeføreren til riktig posisjon for A5-papir.

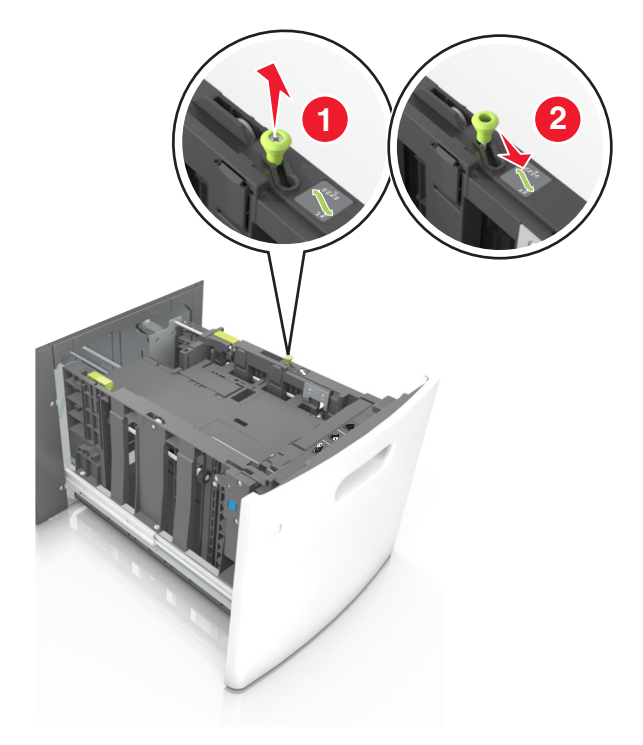

**b** Klem og skyv lengdeføreren til posisjonen for A5-papir til den klikker på plass.

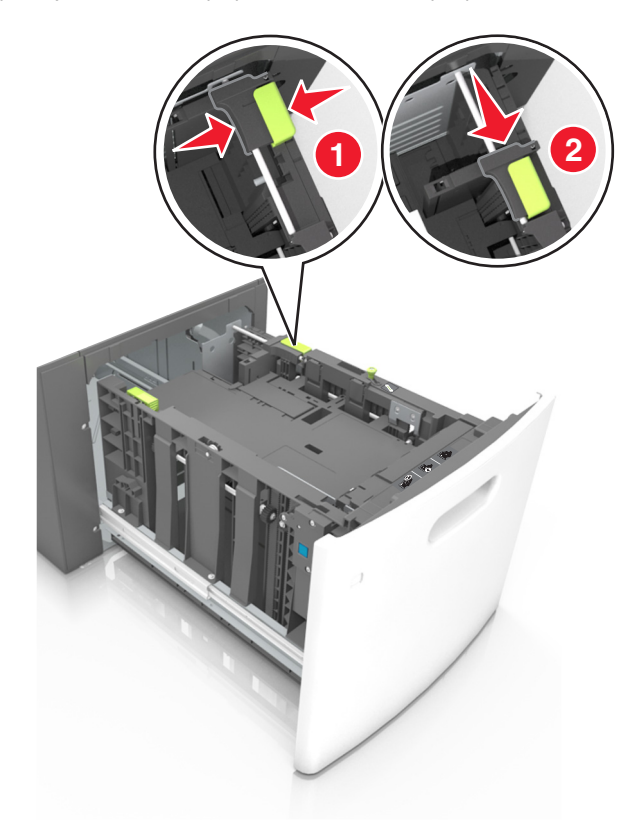

**c** Ta ut lengdeføreren for A5-papir fra holderen.

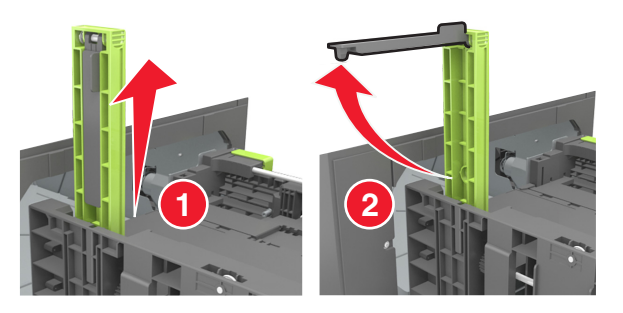

**d** Sett inn lengdeføreren for A5-papir i det angitte sporet.

Merk: Trykk på lengdeføreren for A5-papir til den klikker på plass.

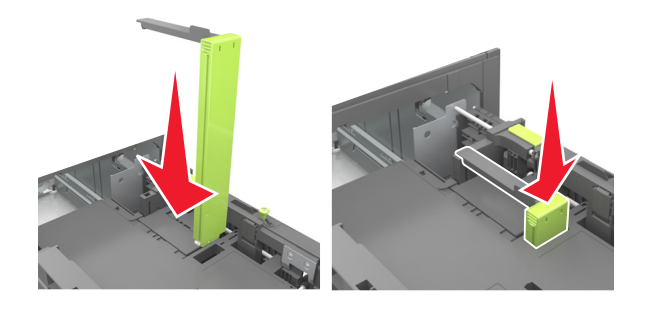

#### Legge i papir i A4-, Letter-, Legal-, Oficio- og Folio-format

**a** Trekk breddeføreren opp, og skyv den til riktig posisjon for papirstørrelsen som du skal legge i.

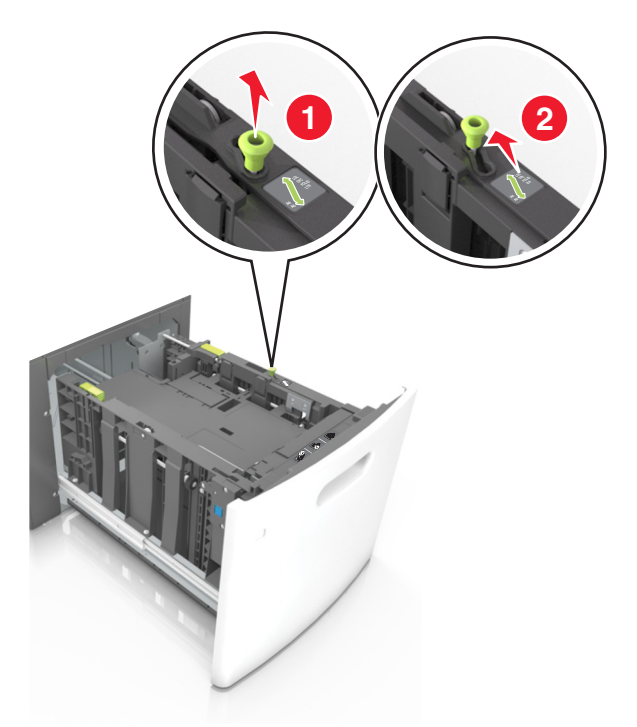

**b** Hvis lengdeføreren for A5-papir fortsatt er tilkoblet lengdeføreren, fjerner du den fra plassen. Hvis lengdeføreren for A5-papir ikke er tilkoblet, går du videre til trinn d.

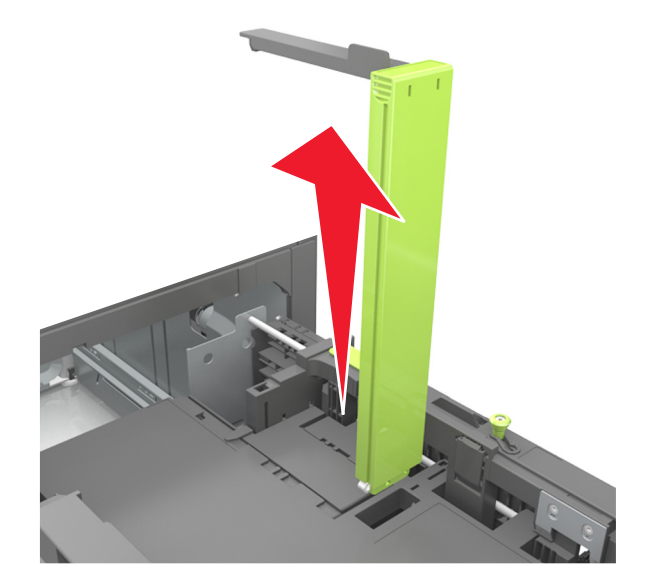

**c** Sett lengdeføreren for A5-papir i holderen.

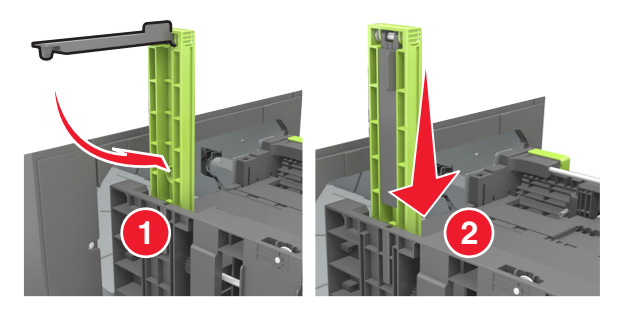

**d** Klem og skyv lengdeføreren til riktig posisjon for papirstørrelsen som du skal legge i, til den *klikker* på plass.

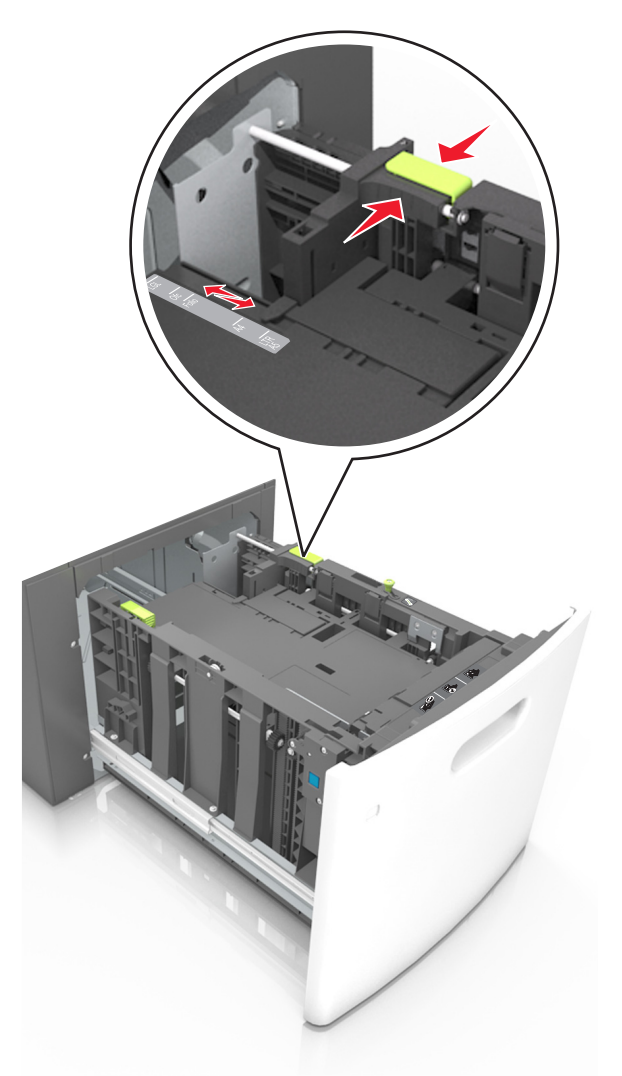

**3** Bøy arkene og spre dem i en vifte for å løsne dem, og luft dem. Ikke brett eller krøll papiret. Rett ut kantene på en plan overflate.

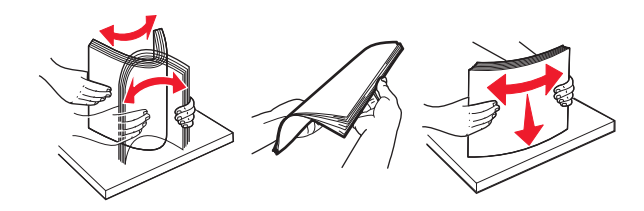

**4** Legg i papirbunken med utskriftssiden ned.

Merk: Kontroller at papiret er lagt i på riktig måte.

• Det er ulike måter å legge i brevpapir på, avhengig av om en ferdiggjører for stifting er installert som ekstrautstyr eller ikke.

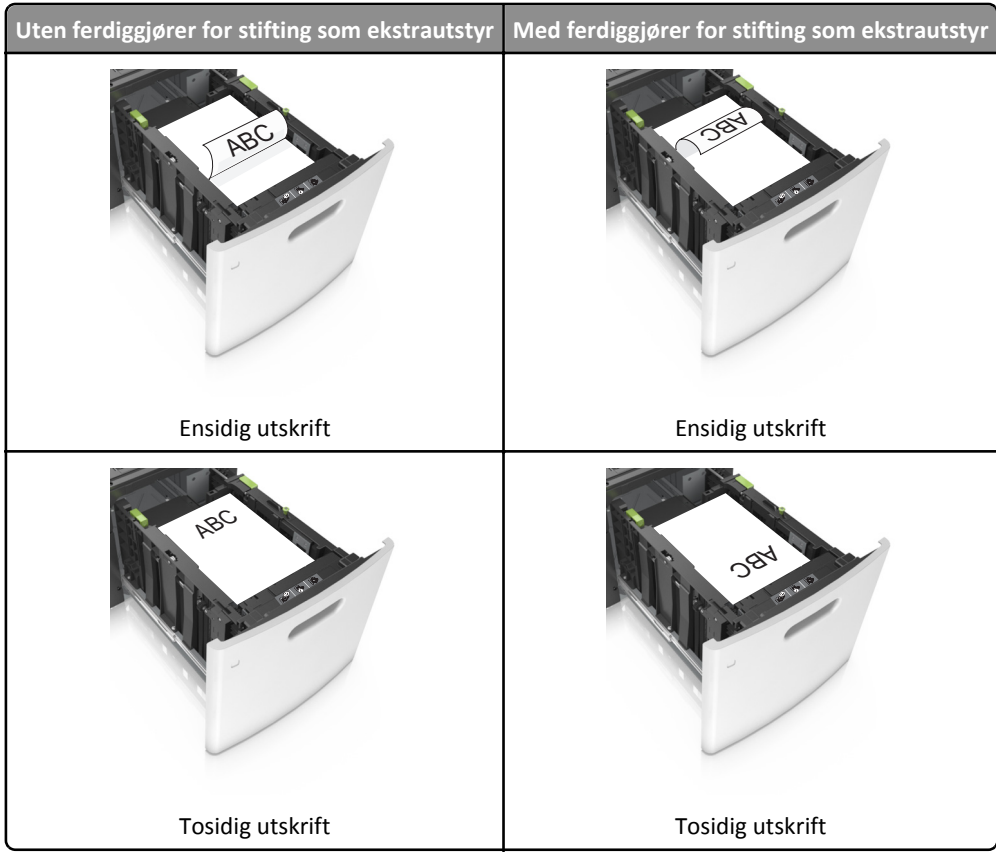

• Hvis du legger i ferdighullet papir i ferdiggjøreren for stifter, må du kontrollere at hullene på langsiden av papiret peker mot høyre side i skuffen.

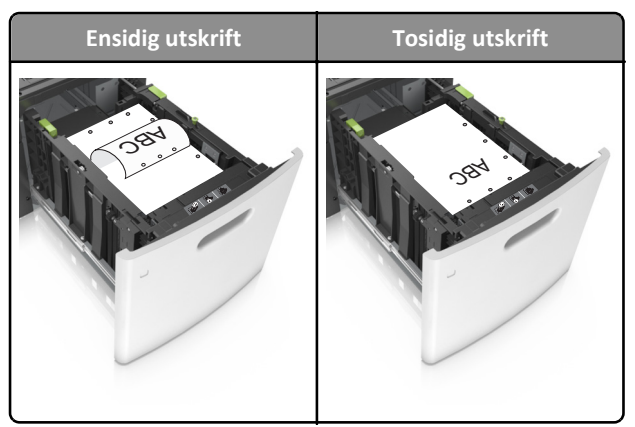

Merk: Hvis hullene på langsiden av papiret peker mot venstre side i skuffen, kan det oppstå papirstopp.

• Kontroller at papiret ikke er høyere enn kapasitetsmerket.

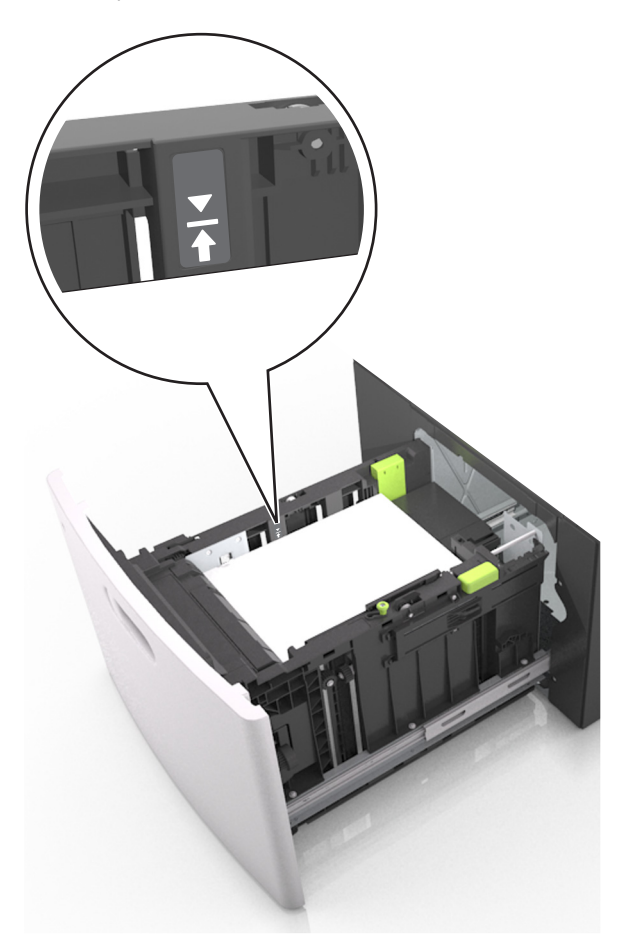

Advarsel – mulig skade: Hvis du legger for mye papir i skuffen, kan det føre til papirstopp.

**5** Sett inn skuffen.

Merk: Trykk ned papirbunken når du setter inn skuffen.

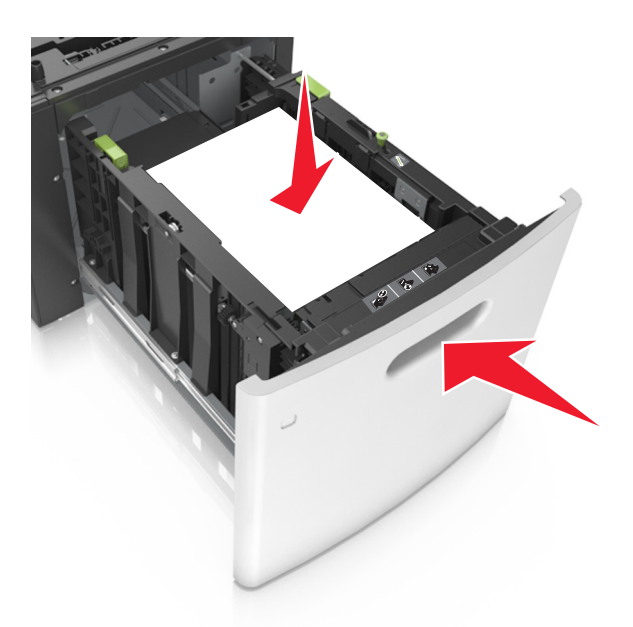

6 Angi størrelse og type i henhold til papiret som er lagt i skuffen, på Papir-menyen på skriverens kontrollpanel.
 Merk: Angi riktig papirstørrelse og -type for å unngå papirstopp og problemer med utskriftskvalitet.

### Legge papir i flerbruksmateren

1 Trekk ned dekselet til flerbruksmateren.

Merk: Ikke legg i papir eller lukk flerbruksmateren når en jobb skrives ut.

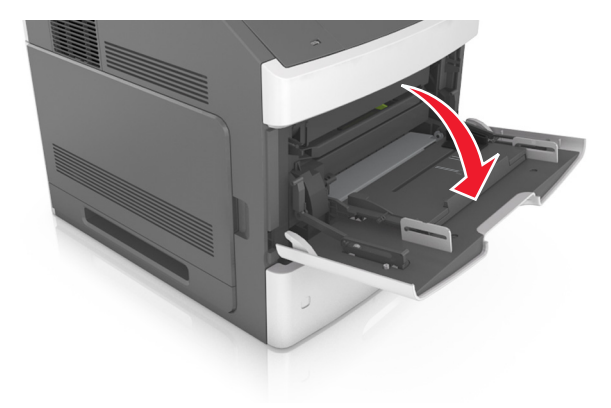

**2** Trekk i forlengeren på flerbruksmateren.

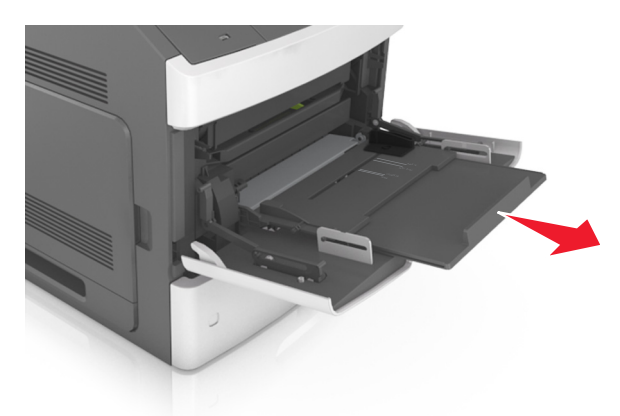

Merk: Før forlengeren forsiktig slik at flerbruksmateren er fullt utvidet og åpnet.

**3** Skyv breddeføreren til riktig posisjon for papirstørrelsen som du skal legge i.

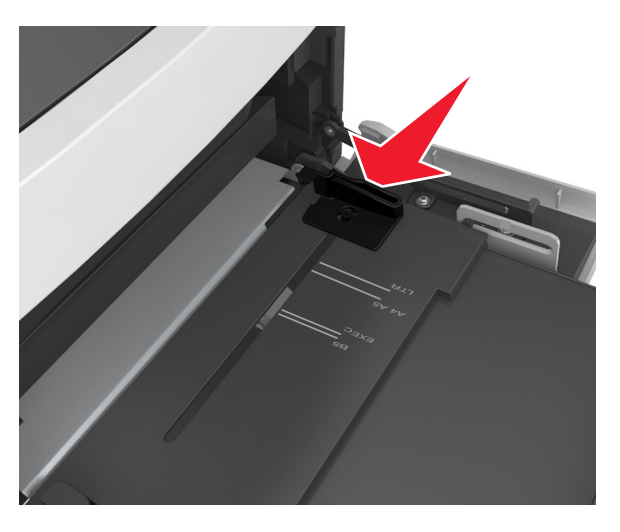

Merk: Bruk papirstørrelsesindikatorene nederst i skuffen til å plassere førerne riktig.

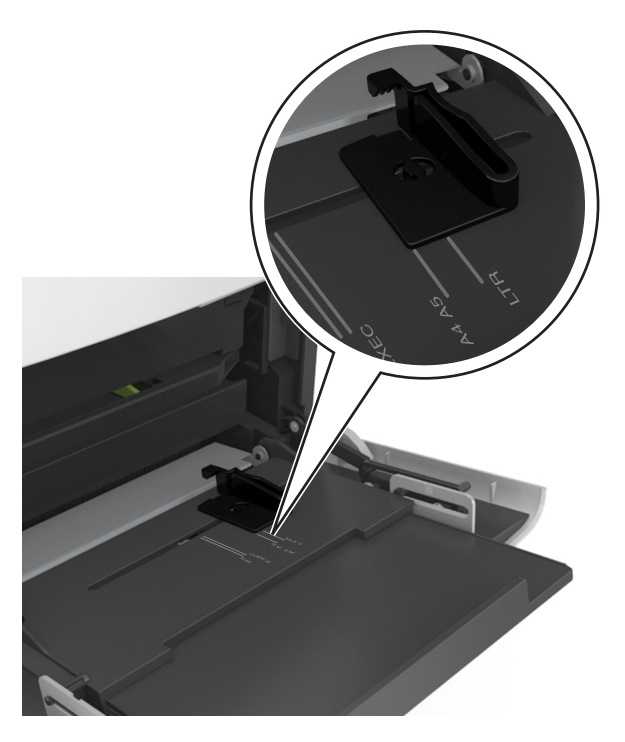

- **4** Forberede papiret eller spesialpapiret for ilegging.
  - Bøy arkene frem og tilbake for å løsne dem, og luft dem. Ikke brett eller krøll papiret. Rett ut kantene på en plan overflate.

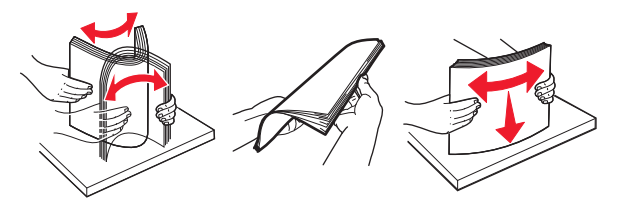

• Hold transparenter i kantene, og luft dem. Rett ut kantene på en plan overflate.

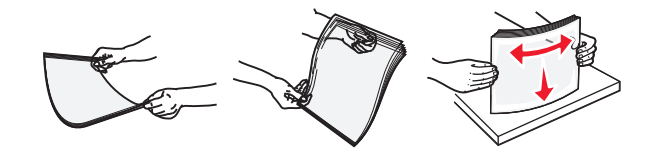

Merk: Pass på at du ikke berører utskriftssiden på transparentene. Vær forsiktig så du ikke riper dem opp.

• Bøy en bunke med konvolutter frem og tilbake for å løsne dem, og luft dem. Rett ut kantene på en plan overflate.

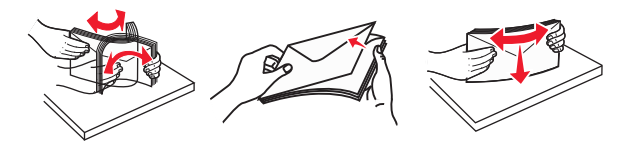

**5** Legg i papir eller spesialpapir.

Merk: Skyv bunken forsiktig inn i flerbruksmateren til den stopper.

- Bare legg inn én papirstørrelse og -type eller spesialpapir av gangen.
- Kontroller at papiret får plass i flerbruksmateren, ligger flatt og ikke brettes eller krølles.
- Det er ulike måter å legge i brevpapir på, avhengig av om en ferdiggjører for stifting er installert som ekstrautstyr eller ikke.

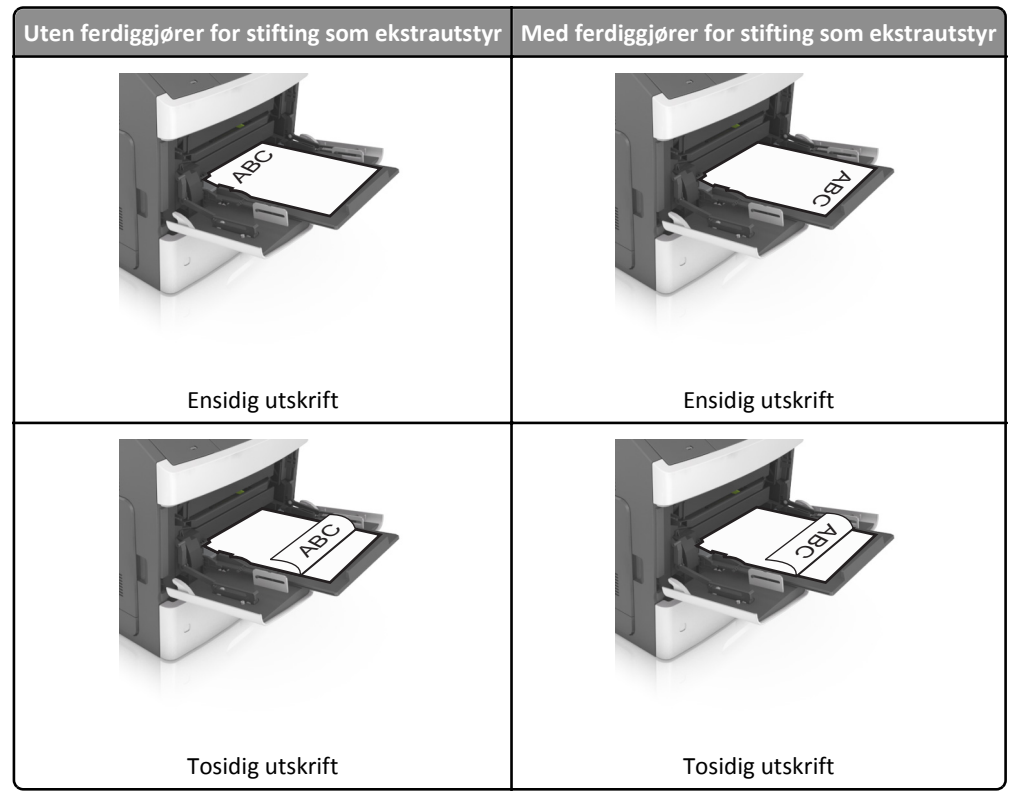

• Hvis du legger i ferdighullet papir i ferdiggjøreren for stifter, må du kontrollere at hullene på langsiden av papiret peker mot høyre side i skuffen.

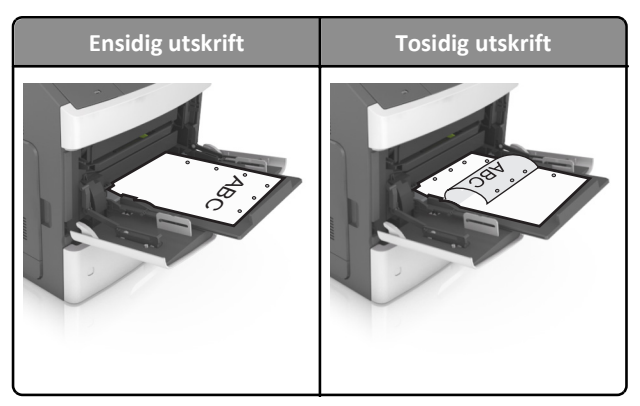

Merk: Hvis hullene på langsiden av papiret peker mot venstre side i skuffen, kan det oppstå papirstopp.

• Legg i konvolutter med klaffesiden ned og til venstre i flerbruksmateren.

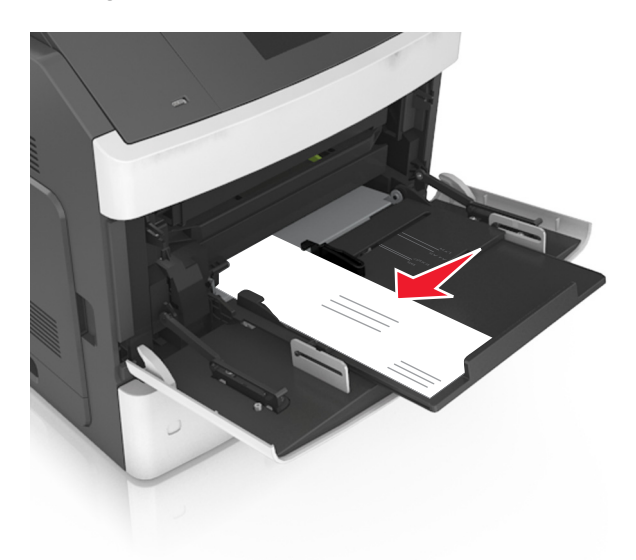

Advarsel – mulig skade: Bruk aldri konvolutter med frimerker, klips, klemmer, vinduer, foring eller selvklebende lim. Slike konvolutter kan forårsake alvorlig skade på skriveren.

• Pass på at papiret eller spesialpapiret ikke er høyere enn indikatoren for maksimal papirmengde.

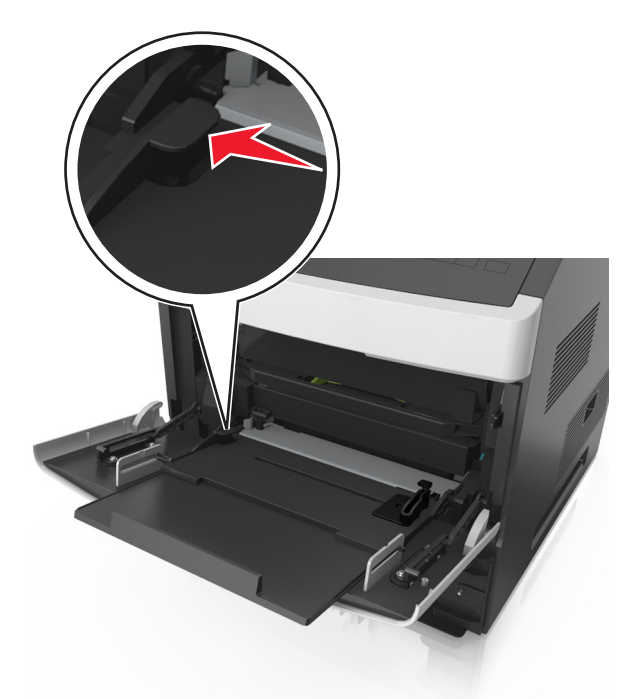

Advarsel – mulig skade: Hvis du legger for mye papir i materen, kan det føre til papirstopp.

- **6** Ved tilpasset papir og universalpapir justerer du breddeførerne slik at de så vidt berører papirbunken.
- 7 Angi papirstørrelse og papirtype i henhold til papiret som er lagt i skuffen, på Papir-menyen på skriverens kontrollpanel.
  Merk: Angi riktig papirstørrelse og -type for å unngå papirstopp og problemer med utskriftskvalitet.

### Angi papirstørrelse og -type

**1** Gå til følgende på skriverens kontrollpanel:

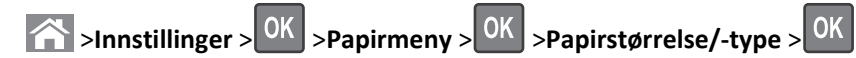

2 Trykk på pil opp eller ned til den riktige skuffen eller materen vises. Trykk deretter på OK.

**3** Trykk på pil opp eller pil ned for å velge papirstørrelse. Trykk deretter på

**4** Trykk på pil opp eller pil ned for å velge standard papirtype for skriveren. Trykk deretter på ok for å endre innstillingene.